## Proceso para ingresar al curso EVALUACIÓN DE COMPETENCIAS INSTITUCIONALES.

Para ingresar al curso a realizar las pruebas deberá realizar los siguientes pasos:

- 1. Ingresar al curso haciendo clic en la siguiente url: https://tema.unab.edu.co/course/view.php?id=1764
- 2. El sistema pedir usuario y contraseña de acceso a la plataforma si no se ha autenticado. El usuario es el mismo que se utiliza para ingresar a miportalu.unab.edu.co

| $ ightarrow \mathbf{C}$ $ ightarrow$ tema.unab.edu.co/login/index.php |                                                                                                    | 🗣 🚖 🔲 🎰 Incógnito |
|-----------------------------------------------------------------------|----------------------------------------------------------------------------------------------------|-------------------|
|                                                                       | Tecnología Aplicada a la Enseñanza para el Mejoramiento del Aprendizaje - TEMA                                                |                   |
|                                                                       |                                                                                                    |                   |
|                                                                       | userpruebas       ¿Olvidó su nombre de usuario o contraseña?          Las 'Cookies' deben estar habilitadas en su navegador o |                   |
|                                                                       | Acceder                                                                                                    |                   |

Una vez ingresa usuario UNAB y contraseña. La plataforma solicita contraseña de matrícula al curso.

3. Ingrese contraseña asignada, según programa académico al que pertenece.

La contraseña es: XXXXX (según la clave de tu programa, la cual fue enviada al correo electrónico).

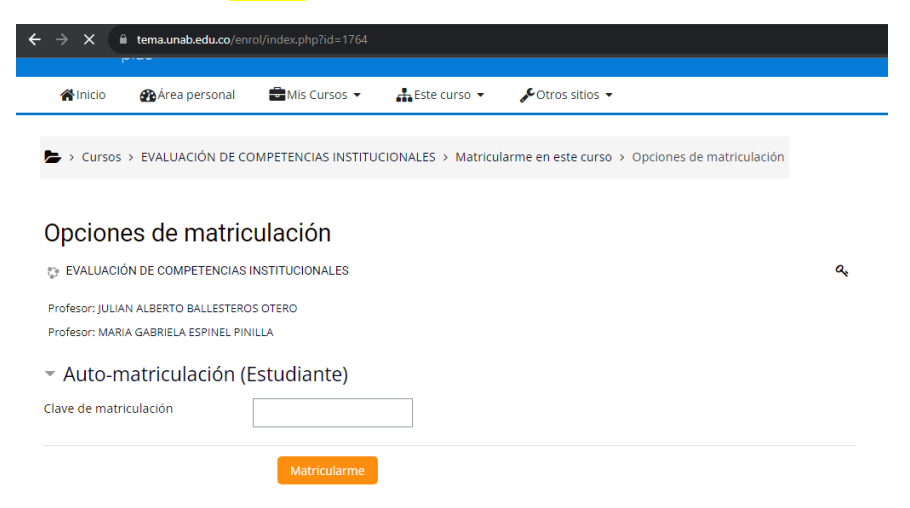

Al ingresar contraseña, clic en el botón matricularme.

Quedará inscrito para continuar con el proceso.